بسمه تعالى

آموزش ساخت حساب کاربری(اکانت) در سایت نیک دات آی آر (nic.ir) وسفارش دامنه از سایت ابساتیس سرور

۱–وارد سایت nic.ir شوید.

برروی نوشته ساختن شناسه کاربری کلیک کنید تا وارد صفحه بعد شوید.

| and Distances             | Troomer to the state        |                                                  | Contraction 1993                        |
|---------------------------|-----------------------------|--------------------------------------------------|-----------------------------------------|
| پر مساله . دندن مای بساد. | نیسید (whois)               |                                                  | nico                                    |
|                           | ارمال مثارک - مید خرید ()   | پردانت،ها + انمایندگان فروش + مرکز<br>پیاچها     | + داملها + درنواستخا و                  |
|                           |                             |                                                  | بربیک (IRNIC)                           |
| بشینانی                   | - 44-                       | بوری نقطه-آی آر (۲) و نقطه-ایران (-ایرای) ،وش آب | به ایرنیک در کر غب دامندهای مرتبهاول کش |
|                           |                             |                                                  |                                         |
|                           |                             |                                                  |                                         |
| سيد خزيد                  |                             |                                                  |                                         |
|                           |                             |                                                  | 1                                       |
|                           | آخرين اخبار                 |                                                  | سامانة تبت                              |
|                           | توروز ۱۳۹۲<br>۱ مرودین ۱۳۹۲ |                                                  | • سائلن شناسة كاربري                    |
|                           |                             |                                                  | 🔹 ورود به سامانه                        |

۲- در این صفحه با توجه به شخص حیقیقی و یا حقوقی برروی دکمه "تکمیل فرم و دریافت شناسه" کلیک کنید.

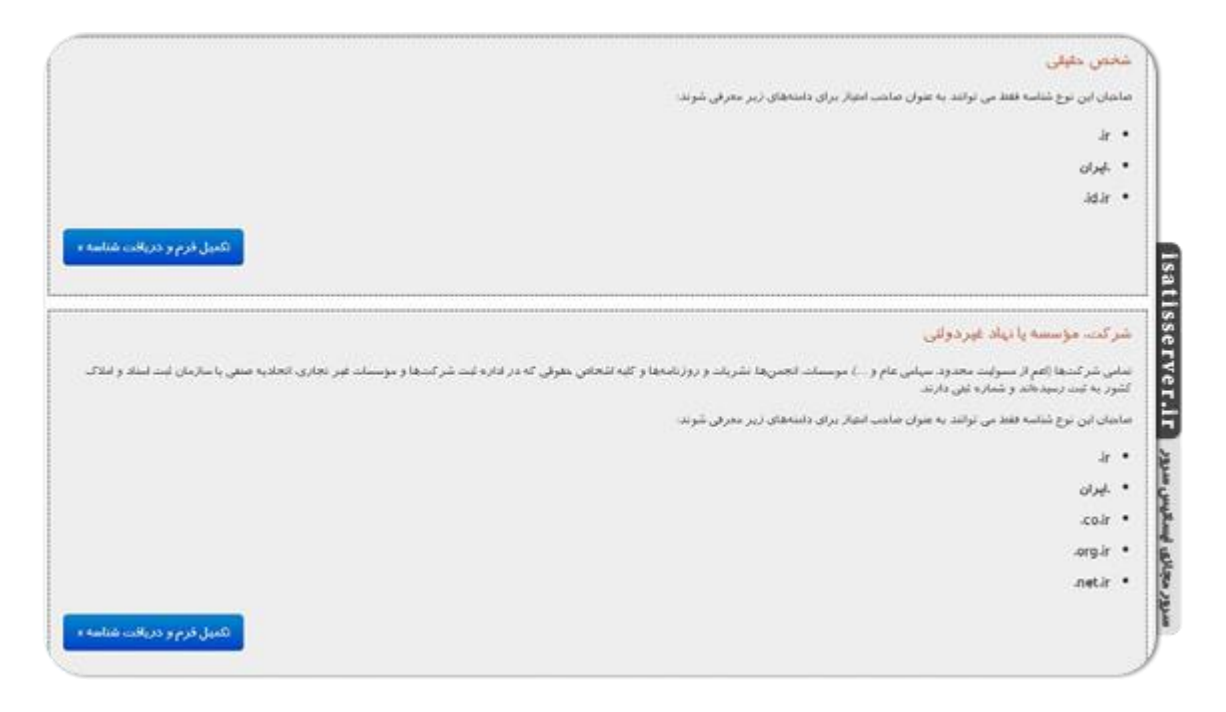

۳- سپس در صفحه بعد می بایست تمامی فیلد های ستاره دار را با اطلاعات صحیح بصورت لاتین پر نمایید.

در قسمت رابط های مجاز گزینه آزاد را انتخاب نمایید. تا بتوانید از سایت ایساتیس سرور (و با هر سایتی که دامنه ایران می فروشند)سفارش دامنه دهید.

سپس دکمه" بازنگری" را کلیک نمایید.

| يم خصوصي                                                 |                                                                                                    |
|----------------------------------------------------------|----------------------------------------------------------------------------------------------------|
| • در این قسب سه نوع پیتر فرض با سطو                      | چ محلف مربوط به تطلباند دریم مصومی برای این شناسه و بویژه بیرای از نیاط این شناسه با سایر شناسها قرار دارد.        |
| <ul> <li>پس از تکمیل فرم و دریافت شناسه می نو</li> </ul> | تبد با ورود به سامانهٔ ایریک و در قسمت اسلحصاهای شاشه؛ نسبت به عظیم دفیق تر جریم حصومی برای این شناسه الدام سایند. |
| های مجار                                                 | . خصوصی: تنها خودتان می توانید این شناسه را به عنوان صلحب امتیاز یا هر یک از رابطهای دامنه فرار                    |
|                                                          | دهيد.                                                                                                    |
|                                                          | آزاد برای نمایندگان فروش، فقط نمایندگان فروش ایرئیک و یا خودتان میتوانید این شناسه را به عنوا 🛈                    |
|                                                          | صاحب امتیار یا هریک از رابطهای دامنه قرار دهید                                                                     |
|                                                          | ۲ از اید همهٔ کاربران ایردیک میتوانند این شناسهٔ را به عنوان صاحب امتیار یا رابط برای دامنه قرار<br>دهند           |
|                                                          |                                                                                                    |

۴- در این صفحه نمایی کل از اطلاعاتی که در فرم صفحه قبل را وارد کرده بودید را نمایش می دهد.درصورت تایید بودن در قسمت "نام کامل سازنده شناسه" نام خود را بصورت کامل و لاتین وارد نمایید و متن تصویر نمایش داده شده را تایپ نمایید و دکمه "موافقم، دریافت شناسه "کلیک نمایید تا شناسه کاربری برایتان ایجاد شود.

| ال این صفحه مفاد آن را به عنوان | ام تمود که مین «لیوابط و شرایط شناسهٔ ایرنیک» را به دقت مطالعه کرده و <b>با ارس</b><br>می <b>ت</b> . | لمیل کنده مشخصات فرق اعم از خود شخص یا نماینده وی با دارج نام و نام خانوادگی اعلا<br>مرابط دریافت شناسه کاربری که شرط لازم چیت نیت نام دامنه است یذیرفته اس |
|---------------------------------|----------------------------------------------------------------------------------------------------|----------------------------------------------------------------------------------------------------|
|                                 |                                                                                                    |                                                                                                    |
|                                 | isatisserver                                                                                         | كانل سارندهٔ شناسه <sup>ام</sup>                                                                                                    |
|                                 | 1                                                                                                    | ر متن را وارد نمایند <sup>و</sup>                                                                                                    |
|                                 | Gaauma                                                                                               | رشی برای اشتانیس کاربران انسانی                                                                                                    |
|                                 | Ø                                                                                                    | مانىرىھاى دود كار )                                                                                                    |
|                                 |                                                                                                    |                                                                                                    |
| مواقم دريالت شناسه              |                                                                                                    |                                                                                                    |

تهيه شده توسط تيم آموزش" ايساتيس سرور" isatisserver.ir

۵- در این صفحه شناسه کاربری ایجاد شده را نمایش می دهد .(مانند is838-irnic) شناشه خود را به یاد داشته باشید و یا در یک فایل در سیستم خود ذخیره نمایید چون جهت سفارش دامنه در سایت های فروش دامین (ایساتیس سرور) نیاز به این شناسه است.

پسورد(گذرواژه) و دستور العمل های تکمیلی توسط سایت به ایمیلتان ارسال خواهد شد.

| اختن شناسة كاربرى                                                                                                    |
|----------------------------------------------------------------------------------------------------|
| ال التحلي توع شناسه 🔪 ۲ - وارد کردن مشخصان شناسه 🖉 ۲ - بازنگاری و اسخان 🚽 ۲. مطلق شناسه                                                                   |
| شما شناسه کاربری « <b>is\$38-imi</b> c» را در سایت ایرتیک ایجاد نمودهاید.<br>گذرواژه (password) و خطورالعمل های تکنیکی به پست لکترونیک شما ارسال شده است. |
|                                                                                                    |
|                                                                                                    |
|                                                                                                    |

تهيه شده توسط تيم آموزش" ايساتيس سرور" isatisserver.ir